# คู่มือการบริหารจัดการเว็บไซต์ บริการสุขภาพอาเซียน (ASEAN Healthcare Service)

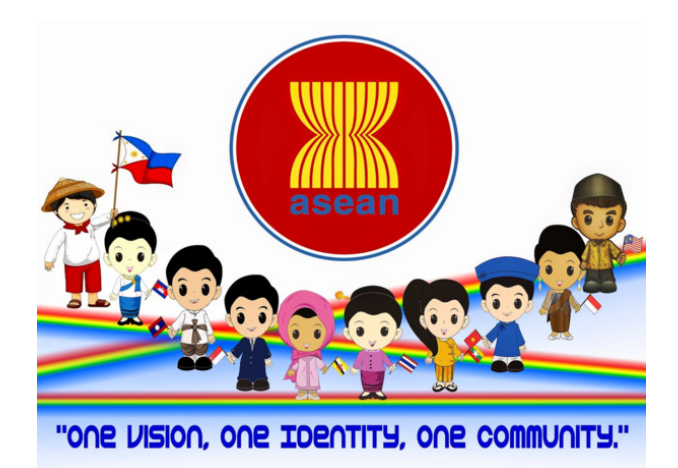

## กองสุขภาพระหว่างประเทศ กรมสนับสนุนบริการสุขภาพ กระทรวงสาธารณสุข

คู่มือฉบับนี้เป็นของกองสุขภาพระหว่างประเทศ กรมสนับสนุนบริการสุขภาพ กระทรวงสาธารณสุข

## คำนำ

คู่มือการบริหารจัดการเว็บไซต์บริการสุขภาพอาเซียน (ASEAN Healthcare Service) ของกองสุขภาพระหว่าง กรมสนับสนุนบริการสุขภาพ ประกอบด้วย รายละเอียดของแถบ รายการเว็บไซต์แนวทางการบริหารจัดการข้อมูลนำเข้าเว็บไซต์ บริการสุขภาพอาเซียน หวังเป็นอย่างยิ่งว่าจะเป็นประโยชน์ต่อ คณะทำงานในการนำเข้าข้อมูลลงบนเว็บไซต์บริการสุขภาพ อาเซียน

คณะผู้จัดทำ

## คู่มือการบริหารจัดการเว็บไซต์บริการสุขภาพอาเซียน (ASFAN Healthcare Service)

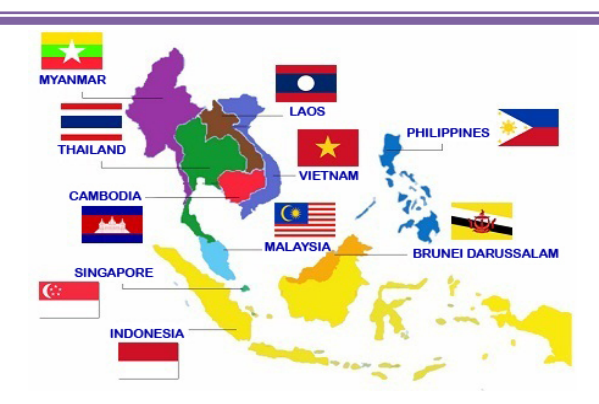

## ที่ปรึกษา

 นางเสาวภา จงกิตติพงศ์ ผู้อำนวยการกองสุขภาพระหว่างประเทศ

### บรรณาธิการ

- นางสาวภาวิณี สังขบูรณ์ นักวิเทศสัมพันธ์ชำนาญการ
- นางสาวศิรินภา สระทองหน นักวิเคราะห์นโยบายและแผนปฏิบัติการ
- นางสาวสิริวิภา พรหมศรี ปฏิบัติงานด้านประสานงานต่างประเทศ

กองสุขภาพระหว่างประเทศ

กองสุขภาพระหว่างประเทศ

กองสุขภาพระหว่างประเทศ

### จัดพิมพ์โดย

กองสุขภาพระหว่างประเทศ กรมสนับสนุนบริการสุขภาพ กระทรวงสาธารณสุข อำเภอเมือง จังหวัดนนทบุรี 11000

## สารบัญ

## คู่มือการบริหารจัดการเว็บไซต์บริการสุขภาพอาเซียน (ASEAN Healthcare Service)

|                                                 | หน้า |
|-------------------------------------------------|------|
| รายละเอียดของแถบรายการ                          | હ    |
| การเข้าสู่เว็บไซต์ ASEAN Healthcare Service     | ଜ    |
| ๑. Home (หน้าหลัก)                              | er   |
| ๒. About (เกี่ยวกับ)                            | er   |
| ຓ. ASEAN MRA                                    | ଣ    |
| ๔. Regulations (ข้อบังคับ)                      | ୦୦   |
| ๕. Educations (การศึกษา)                        | ୦୭   |
| ం. Professional Regulatory Authority (PRA)      | ଭଣ   |
| ๗. Publication (สื่อสิ่งพิมพ์)                  | ଭଝ   |
| ಡ. PRA Forum                                    | ୶୶   |
| ๙. FAQ (คำถามที่ถามบ่อย)                        | ୭ଟ   |
| การบริหารจัดการข้อมูลนำเข้าเว็บไซต์บริการสุขภาพ | ୦୦   |
| อาเซียน (ASEAN Healthcare Services Website:     |      |
| http://www.aseanhealthcare.org)                 |      |

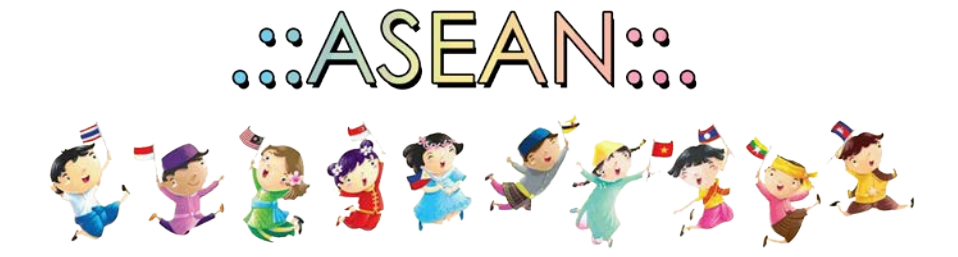

#### รายละเอียดของแถบรายการ

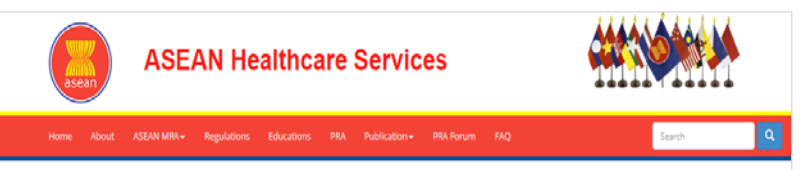

Home (หน้ำหลัก)</mark> เป็นหน้าแรกที่ผู้ใช้สามารถเห็นได้เมื่อเข้าใช้งานเว็บไซต์ About (เกี่ยวกับ) แสดงข้อมูลเกี่ยวกับASEAN Healthcare Services Website <mark>ASEAN MRA</mark> แสดงข้อมูลการดำเนินงาน MRAs ของผู้มีใบประกอบวิชาชีพเวชกรรม วิชาชีพทันตกรรม และวิชาชีพการพยาบาล

Regulations (ข้อบังคับ) แสดงข้อมูล ระบบบริการสุขภาพ (Health Service System)/ การขึ้นทะเบียนและการออกใบอนุญาต (Registration and Licensing) ของแต่ละประเทศ

<mark>Educations (การศึกษา)</mark> แสดงข้อมูล ระบบการศึกษาในประเทศ (Education System in Host Country)/ รายชื่อสถาบันที่ได้รับการรับรอง (List of Accredited Institution)

Professional Regulatory Authority (PRA) แสดงข้อมูล จรรยาบรรณ วิชาชีพ (Professional Ethics)/ ระบบการพัฒนาวิชาชีพต่อเนื่อง: CPD (Continuing Professional Development)

Publication (สื่อสิ่งพิมพ์) แสดงข้อมูล ภาพถ่าย (Photo)/ วิดีโอ (Video)/ ข้อควรตระหนักในการดำเนินงาน (Conduct Concern)/ ปฏิทินกิจกรรม (Events Calendar)/ ที่เกี่ยวข้องกับประเทศ (Country Related)/ บทความ (Article)

<mark>PRA Forum</mark> แสดงข้อมูล ช่องการนำเข้าข้อมูลในส่วนของเนื้อหาลงบนเว็บไซต์ FAQ (คำถามที่ถามบ่อย)</mark> แสดงข้อมูลชุดคำถามกลางของแต่ละสภาวิชาชีพ

## การเข้าสู่เว็บไซต์ ASEAN Healthcare Service

 ผู้ใช้งานสามารถเข้าใช้งานผ่าน WEB Browser เช่น โปรแกรม Internet Explorer, FireFox, Google Chrome เป็นต้น

2. พิมพ์ชื่อเว็บไซต์ : http://www.aseanhealthcare.org ลงใน ช่อง URL

3. จะปรากฏหน้า homepage website

| $\left. \left. \left. \left. \left. \left. \left. \right\rangle \right. \right. \right. \right\rangle \right. \mathcal{C} \left[ \left. \left. \left. \right\rangle \right] \right] \right. www.aseanhealthcare.com$ | rg                                                                                                  | Q 🗿 🕁 😥 |
|----------------------------------------------------------------------------------------------------|----------------------------------------------------------------------------------------------------|---------|
|                                                                                                    | ASEAN Heatthcare Services                                                                           |         |
|                                                                                                    | Home About ASEAN MRA: Regulations Educations PRA<br>Publication RRA.Forum FAQ                       | Leave.  |
|                                                                                                    | Reducer     Technical Workshop on ASTICLE     Mong      DARTIAL, ACAV Heathare     Service Technica |         |
|                                                                                                    | CAMEON<br>Hop-laws                                                                                  |         |
|                                                                                                    | RUCINE Statistics Workshop on<br>KED New ASEN Hastmann<br>Service Works, 31-                        |         |
|                                                                                                    | LAD POR                                                                                             |         |
|                                                                                                    | MALAY SU                                                                                            |         |
|                                                                                                    | Michael Market                                                                                      |         |
|                                                                                                    |                                                                                                    |         |
|                                                                                                    | SINGAPO.                                                                                            |         |
|                                                                                                    | THALANE HIS fame                                                                                    |         |
|                                                                                                    | C VETNAM                                                                                            |         |

#### ภาพที่ 1 : แสดงชื่อเว็บไซต์ www.aseanhealthcare.org

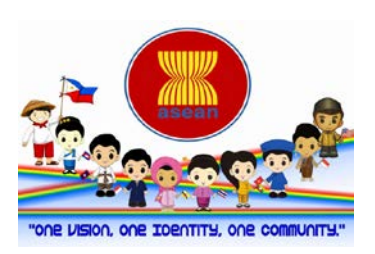

## 1. Home (หน้าหลัก)

เป็นหน้าแรกที่ผู้ใช้สามารถเห็นได้เมื่อเข้าใช้งานเว็บไซต์ แสดงหน้าดังนี้

| asea   | ASEA                                                                                                    | AN Healthcare Services                                                                              |   |
|--------|----------------------------------------------------------------------------------------------------|----------------------------------------------------------------------------------------------------|---|
| Home   | About ASEAN MRA •                                                                                                    | Search<br>Regulations Educations PRA Publication+ PRA Forum FAQ                                     | ٩ |
| ×.<br> | BURNET DARUSALAM<br>DECEMBENTARY (DECEMBENT<br>CAMPBODIA<br>Millioner en en gelt million<br>Millioner en en gelt million<br>Millioner en en gelt million<br>Millioner en en en en en en<br>Millioner en en en en en en<br>Millioner en en en en en en<br>Millioner en en en en en en<br>Millioner en en en en en en<br>Millioner en en en en en en<br>Millioner en en en en en en<br>Millioner en en en en en en<br>Millioner en en en en en en en<br>Millioner en en en en en en en<br>Millioner en en en en en en en<br>Millioner en en en en en en en<br>Millioner en en en en en en en<br>Millioner en en en en en en en<br>Millioner en en en en en en en<br>Millioner en en en en en en<br>Millioner en en en en en<br>Millioner en en en en en en<br>Millioner en en en en en en<br>Millioner en en en en en en<br>Millioner en en en en en en<br>Millioner en en en en en en<br>Millioner en en en en en en<br>Millioner en en en en en en<br>Millioner en en en en en en en<br>Millioner en en en en en en<br>Millioner en en en en en en en<br>Millioner en en en en en en<br>Millioner en en en en en en en<br>Millioner en en en en en en en en en en en en en | Technical Workshop on ASEAN<br>Healthcare Services Website                                          |   |
| >      | PHILIPPINES                                                                                                    | Technical Workhop on ASEAN Healthcare Services Website,<br>21-22 September 2016, jakurta, Indonesia |   |

ภาพที่ 1 : แสดงชื่อเว็บไซต์ www.aseanhealthcare.org

## 2. About (เกี่ยวกับ)

แสดงข้อมูลเกี่ยวกับ ASEAN Healthcare Services Website แสดงหน้าดังนี้

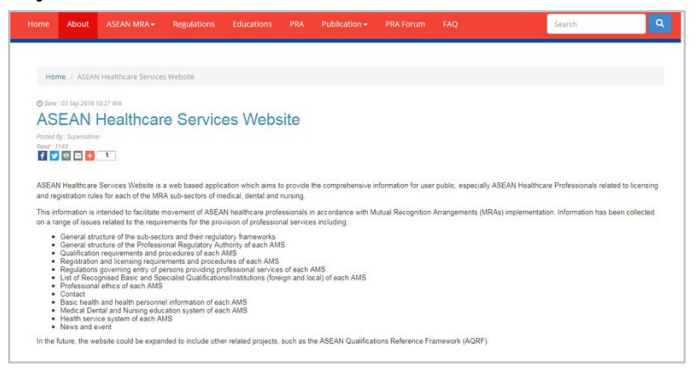

ภาพที่ 2 : แสดงหน้า ASEAN Healthcare Services Website

#### 3. ASEAN MRA

แสดงข้อมูลการดำเนินงาน MRAs ของผู้มีใบประกอบวิชาชีพเวชกรรม วิชาชีพทันตกรรม และวิชาชีพการพยาบาล

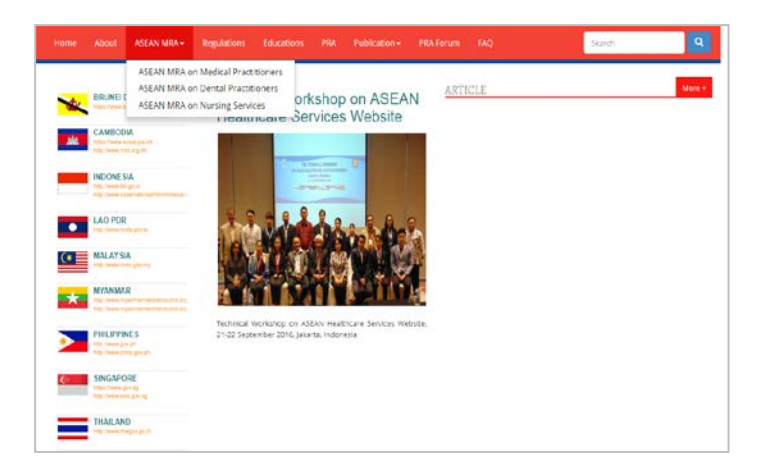

ภาพที่ 3 : แสดงแถบรายการ ASEAN MRA

เมื่อคลิกที่แถบ ASEAN MRA จะเห็นหัวข้อย่อย 3 ข้อ ดังนี้

- 1. ASEAN MRA on Medical Practitioners
- 2. ASEAN MRA on Dental Practitioners
- 3. ASEAN MRA on Nursing Service

#### 1. ASEAN MRA on Medical Practitioners

1.1 คลิกที่ ASEAN MRA on Medical Practitioners แสดงหน้าดังนี้

|                                   | ASEAN MRA - Regulations Educations                                                                                                    |                                  |                               |                              | Search                        |
|-----------------------------------|----------------------------------------------------------------------------------------------------|----------------------------------|-------------------------------|------------------------------|-------------------------------|
|                                   | ASEAN MRA on Medical Practitioners                                                                                                    |                                  |                               |                              |                               |
|                                   | ASEAN MRA on Dental Practitioners                                                                                                    |                                  |                               |                              |                               |
| mone / Acto                       | ASSAN MRA on Nursing Services                                                                                                    |                                  |                               |                              |                               |
|                                   | ASEAN                                                                                                    | MRA on Med                       | lical Practition              | ers                          |                               |
|                                   |                                                                                                    |                                  |                               |                              |                               |
| -                                 | -                                                                                                    | 0                                |                               | 6                            | -                             |
| -                                 |                                                                                                    |                                  |                               | -                            |                               |
| Thelen This MRA is a              | I PVRA Revision<br>In an accordance with the efforts of the ASEAN M                                                                                                    | lentier States in recognizing    | the ASEAN Vision 2020 on      | Partwiship in Dynamic Da     | wepment paired towards the ch |
| suble, prospe                     | ous and highly completive ASEAN Economic Regi                                                                                                    | en.                              |                               |                              |                               |
| Tini ASEAN J<br>to facilitation p | int Coordinating Committee on Medical Practitioner<br>Cooperation on MRA on Viedcal Practitioners.                                                                                                    | s (AJCCM) is the cummittee       | unly the Heathcare Servi      | ces Sectoral Viciking Group  | (H55WG) that document mattern |
| The mobility re                   | eshansen for ASEAN medical practitioners varies a                                                                                                    | mong the last countries. The     | following links provide the m | rability mechanism of the re | opective countries            |
| + Indana<br>+ Philippi            | 48<br>1915                                                                                                    |                                  |                               |                              |                               |
|                                   | the same deally much many inducementary and the anti-size and                                                                                                    | A maximal to medical services. A | mong others:                  |                              |                               |
| The ALCONE                        | or other and a second a second of the second of the second |                                  |                               |                              |                               |

#### ภาพที่ 4 : แสดง ASEAN MRA on Medical Practitioners

1.2 คลิกที่ธงชาติไทย เว็บไซต์จะแสดงข้อมูลของประเทศไทยเกี่ยวกับ ASEAN MRA on Medical Practitioners แสดงหน้าดังนี้

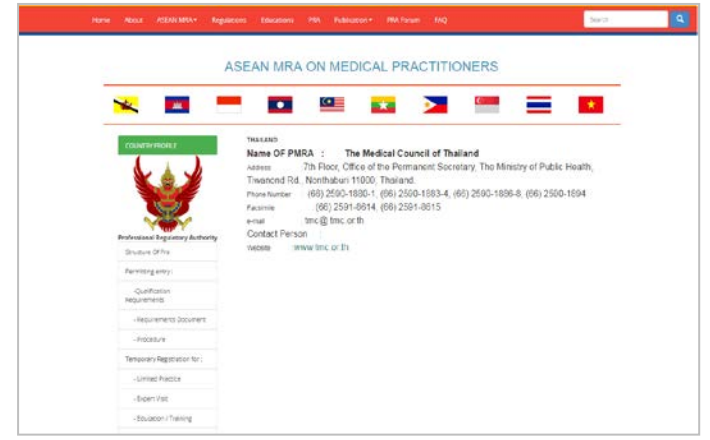

ภาพที่ 5 : แสดงข้อมูลประเทศไทยเกี่ยวกับ ASEAN MRA on Medical Practitioners

#### 2. ASEAN MRA on Dental Practitioners

2.1 คลิกที่ ASEAN MRA on Dental Practitioners website แสดงหน้าดังนี้

|                                               | AGEAN MRA+ Regulation            |                              |                          |                       |                            | Soundh                                      |
|-----------------------------------------------|----------------------------------|------------------------------|--------------------------|-----------------------|----------------------------|---------------------------------------------|
|                                               | ASEAN MEA on Medical P           | ractitioners                 |                          |                       |                            |                                             |
|                                               | ASEAN MRA on Dental Pra          | ctitioners                   |                          |                       |                            |                                             |
| Home 7 7524                                   | ASEAN MRA on Nursing Se          | ervices                      |                          |                       |                            |                                             |
|                                               |                                  | ASEANM                       |                          | atal Practit          | tioners                    |                                             |
|                                               |                                  | 100111                       |                          | THE FRANCE            | lionitito                  |                                             |
|                                               |                                  |                              |                          |                       |                            |                                             |
| -                                             | -                                |                              | -                        | -                     |                            |                                             |
| -                                             | Alt.                             | •                            |                          | * 🦻                   |                            | ×                                           |
|                                               |                                  |                              |                          |                       |                            |                                             |
| The Dental MF                                 | A was signed in March 2009.      | This Arrangement will fa     | cilize the mobility of   | dental services pro   | vessionals within ASEA     | N, enhance exchange of information and expe |
| standards and                                 | pualifications, promote adoption | of best practices for profe  | essional ciental service | is and provide opport | tunities for capacity ball | ting and training of dental pracktoners     |
| This MRA is al                                | to in accordance with the effort | s of the ASEAN Member        | States in woosnicing     | the ASEAN Vision 2    | 2020 on Partnership in D   | whamic Development geared towards the creat |
| stable, prosper                               | vis and highly competitive ASE   | AN Econome Ragon             |                          |                       |                            |                                             |
| The AJCCD all                                 | o woulady withanae informatio    | in on the policies related t | o dertal services. Am    | on others.            |                            |                                             |
|                                               |                                  |                              |                          |                       |                            |                                             |
| 1 Policies                                    | of Temporary Licensing/Practisi  | ng privilege for Foreign D   | ental Practitioners      |                       |                            |                                             |
| 2 Meçore                                      | Repistration and Licensing Per   | rod and Extension for For    | eign Practitionera       |                       |                            |                                             |
| 3 11265.0                                     |                                  | Development (CDD)            |                          |                       |                            |                                             |
| <ol> <li>Types of</li> <li>Require</li> </ol> | hent of Continuous Professional  | a Development (CPD)          |                          |                       |                            |                                             |

ภาพที่ 6 : แสดง ASEAN MRA on Dental Practitioners

2.2 คลิกที่ธงชาติไทย เว็บไซต์จะแสดงข้อมูลของประเทศไทยเกี่ยวกับ ASEAN MRA on Dental Practitioners แสดงหน้าดังนี้

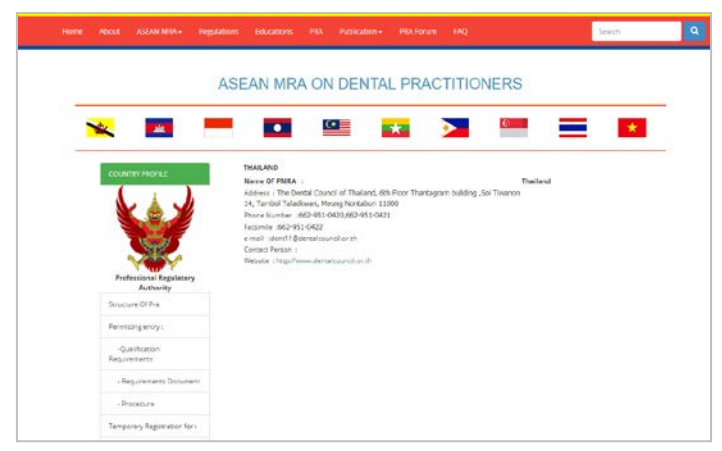

ภาพที่ 7 : แสดงข้อมูลประเทศไทยเกี่ยวกับ ASEAN MRA on Dental Practitioners

#### 3. ASEAN MRA on Nursing Service

3.1 คลิกที่ ASEAN MRA on Nursing Service แสดงหน้าดังนี้

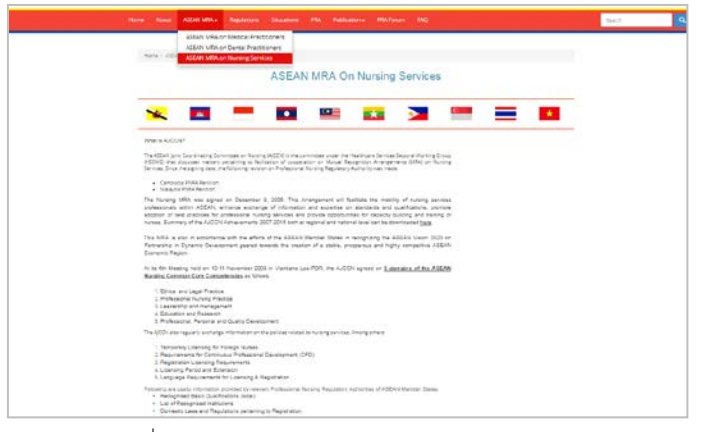

ภาพที่ 8 : แสดง ASEAN MRA on Medical Practitioners

3.2 คลิกที่ธงชาติไทย เว็บไซต์จะแสดงข้อมูลของประเทศไทยเกี่ยวกับ ASEAN MRA on Nursing Services แสดงหน้าดังนี้

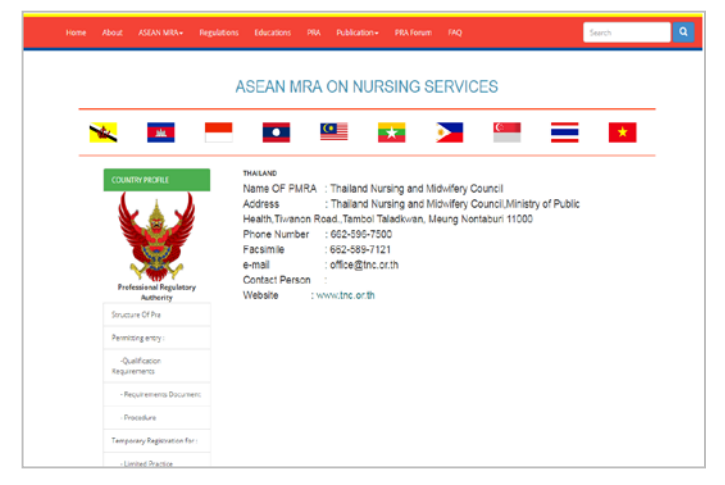

ภาพที่ 9 : แสดงข้อมูลประเทศไทยเกี่ยวกับ ASEAN MRA on Nursing Services

## 4. Regulations (ข้อบังคับ)

แสดงข้อมูล ระบบบริการสุขภาพ (Health Service System)/ การขึ้นทะเบียนและการออกใบอนุญาต (Registration and Licensing) ของแต่ละประเทศ

| × 🖪 =                   | • 💷 😐 🔉                    | () ×       |
|-------------------------|----------------------------|------------|
| COUNTRY HORIE           | THREAND                    |            |
|                         | Health Service System      | (in second |
|                         | No data                    | •          |
| Professional Regulatory | Registration and Licensing |            |
| Derral                  | No data.                   | •          |
| Medical                 |                            |            |

ภาพที่ 10 : แสดงข้อมูลเกี่ยวกับข้อบังคับ

## 5. Educations (การศึกษา)

แสดงข้อมูล ระบบการศึกษาในประเทศ (Education System in Host Country)/ รายชื่อสถาบันที่ได้รับการรับรอง (List of Accredited Institution)

- 5.1 คลิกที่แถบ Education
- 5.2 คลิกที่ธงชาติไทย เว็บไซต์แสดงหน้าดังนี้

| Home / Educations                    |                                  |   |
|--------------------------------------|----------------------------------|---|
| 🛰 💻 –                                | • 😐 \star 🕨                      | * |
| COUNTRY PROFILE                      | THAILAND                         |   |
| 6. 4. 4                              | Education System in Host Country |   |
|                                      | No data                          | • |
| Se                                   |                                  |   |
| Professional Regulatory<br>Authority | List of Accredited Instalion     |   |
| Dental                               | No data                          | • |
| Medical                              |                                  |   |
| Norting                              |                                  |   |

ภาพที่ 10 : แสดงข้อมูลเกี่ยวกับข้อมูลด้านการศึกษา

#### 6. Professional Regulatory Authority (PRA)

แสดงข้อมูล จรรยาบรรณวิชาชีพ (Professional Ethics)/ ระบบการ พัฒนาวิชาชีพต่อเนื่อง: CPD (Continuing Professional Development)

- 6.1 คลิกที่แถบ PRA
- 6.2 คลิกที่ธงชาติไทย เว็บไซต์แสดงหน้าดังนี้

| Home / 78A                           |                   |   |  |
|--------------------------------------|-------------------|---|--|
| × =                                  |                   |   |  |
| COLINITRY PROFILE                    | THAILAND          |   |  |
|                                      | Protessonal cates |   |  |
|                                      | No data           | • |  |
| S.                                   |                   |   |  |
| Professional Regulatory<br>Authority | CPD system        |   |  |
| Dental                               | No data           | 0 |  |
| Medical                              |                   |   |  |
| Nursing                              |                   |   |  |

ภาพที่ 11 : แสดงข้อมูลเกี่ยวกับ PRA

## 7. Publication (สื่อสิ่งพิมพ์)

แสดงข้อมูล ภาพถ่าย (Photo)/ วิดีโอ (Video)/ ข้อควรตระหนักใน การดำเนินงาน (Conduct Concern)/ ปฏิทินกิจกรรม (Events Calendar)/ ประเทศที่เกี่ยวข้อง (Country Related)/ บทความ (Article)

เมื่อคลิกที่แถบ Publication จะเห็นหัวข้อย่อย 6 ข้อ ดังนี้

- 1. ภาพถ่าย (Photo)
- 2. วิดีโอ (Video)
- 3. ข้อควรตระหนักในการดำเนินงาน (Conduct Concern)
- 4. ปฏิทินกิจกรรม (Events Calendar)
- 5. ประเทศที่เกี่ยวข้อง (Country Related)
- 6. บทความ (Article)

เว็บไซต์แสดงหน้าดังนี้

| 1 Date | 1955 - 1966 - 17                 | CONTRACT AND AND AND AND AND AND AND AND AND AND                         | Photos                                                          | an fin an an an an an an an an an an an an an |        |
|--------|----------------------------------|--------------------------------------------------------------------------|-----------------------------------------------------------------|-----------------------------------------------|--------|
| *      | CAMBODIA                         | Technical Workshor<br>Healthcare Service                                 | Videos<br>Conduct Concern<br>Events Calendar<br>Country Related | ARTICLE                                       | More + |
| -      | INDONESIA                        |                                                                          | Article                                                         |                                               |        |
|        | LAO PDR<br>mt. have, refs gas is |                                                                          | in State                                                        |                                               |        |
| 0      | MALAYSIA                         | COLO 1                                                                   |                                                                 |                                               |        |
| *      | MYANMAR                          | ARTAVIA                                                                  | A LANTA                                                         |                                               |        |
|        | PHILIPPINE S                     | Technical Workshop on ASEAN Heat<br>21-22 September 2016, Jakarta, Indon | mare Services Website,<br>esla                                  |                                               |        |
| 6      | SINGAPORE                        |                                                                          |                                                                 |                                               |        |
| =      | THALAND                          |                                                                          |                                                                 |                                               |        |
| _      | DIST. THE REAL                   |                                                                          |                                                                 |                                               |        |

ภาพที่ 12 : แสดงข้อมูลเกี่ยวกับสื่อสิ่งพิมพ์

#### 1. ภาพถ่าย (Photo)

1.1 คลิกที่ Photo เว็บไซต์แสดงหน้าดังนี้

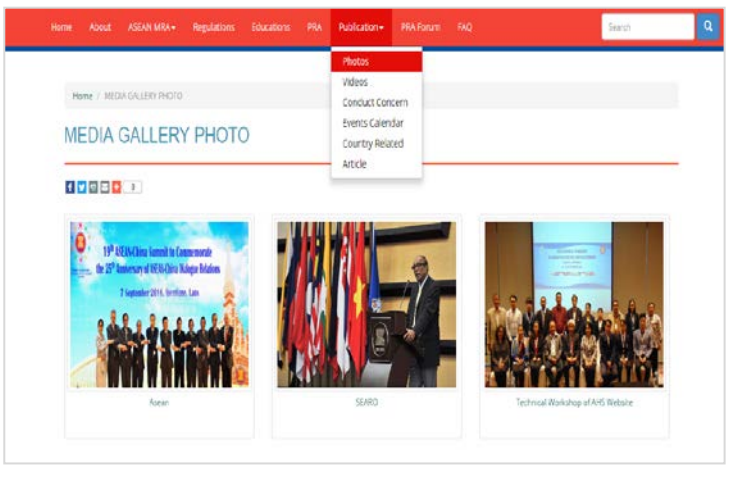

ภาพที่ 13 : แสดงข้อมูลเกี่ยวกับภาพถ่าย

### 2. วิดีโอ (Video)

2.1 คลิกที่ Video เว็บไซต์แสดงหน้าดังนี้

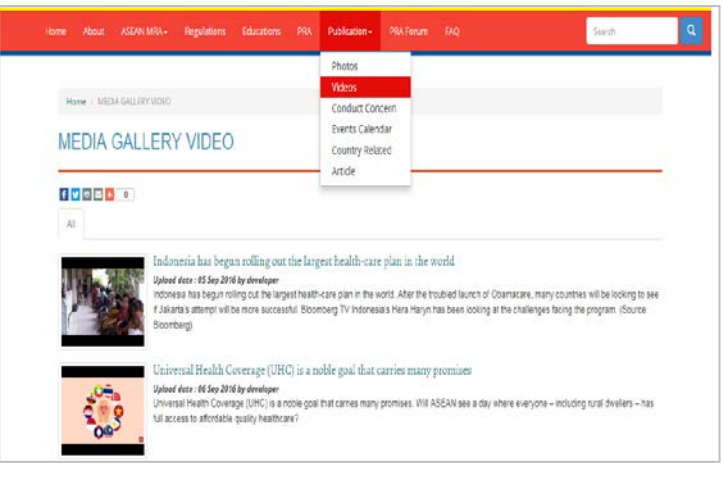

ภาพที่ 14 : แสดงข้อมูลเกี่ยวกับวิดีโอ

3. ข้อควรตระหนักในการดำเนินงาน (Conduct Concern)

3.1 คลิกที่ Conduct Concern เว็บไซต์แสดงหน้าดังนี้

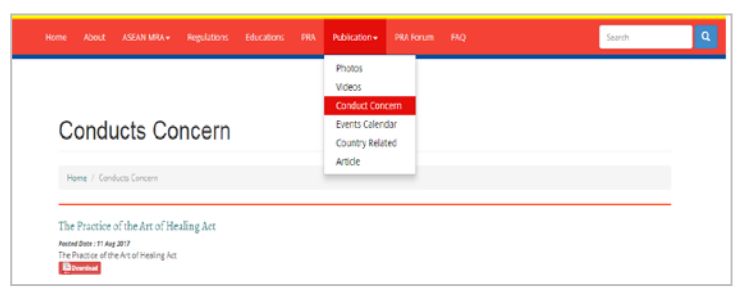

ภาพที่ 15 : แสดงข้อมูลเกี่ยวกับข้อควรตระหนักในการดำเนินงาน

4. ปฏิทินกิจกรรม (Events Calendar)

4.1 คลิกที่ ปฏิทินกิจกรรม (Events Calendar) เว็บไซต์แสดงหน้าดังนี้

| Even | ıt   |             |      |      |       | Proco<br>Videor<br>Condu<br>Barris<br>Court | s<br>s<br>Colordar<br>7 Selenda |  |
|------|------|-------------|------|------|-------|---------------------------------------------|---------------------------------|--|
|      | 1    | Denader 211 | u.   |      | [50c] | krice<br>K P                                | New Proved                      |  |
| Set  | Non  | Tee.        | Med  | The  | Fe.   | Set                                         | New Event                       |  |
| 1    | 2    | 1           | 4    | 1    | 6     | 2                                           |                                 |  |
|      |      |             |      |      |       |                                             | Medical and Dental Conference   |  |
| 8    |      | 10          |      | - 12 | 18    | 34                                          | E225e2 2216                     |  |
|      |      |             |      |      |       |                                             | Test Inter                      |  |
| - 19 | - 19 |             | - 18 | 特    | 20    | 27                                          | #215ep 10:8                     |  |
|      |      |             |      |      |       |                                             | Page: The ParkLane              |  |
| - 12 | - 2  | - 24        | - 25 | 25   | 27    | .22                                         | LEE .                           |  |
|      |      |             |      |      |       |                                             | Parts Terr                      |  |
| 20   |      | 21          |      |      |       |                                             | Medical Conference              |  |
|      |      |             |      |      |       |                                             | # 18 Oct 2018                   |  |
|      |      |             |      |      |       |                                             | Pain. Sargius                   |  |

ภาพที่ 16 : แสดงข้อมูลเกี่ยวกับปฏิทินกิจกรรม

## 5. ที่เกี่ยวข้องกับประเทศ (Country Related)

5.1 คลิกที่ Country Related เว็บไซต์แสดงหน้าดังนี้

|               | Characteristics of Sanatorium and Sanatorium Serv Professions and Number of Sanatorium Practitionere Sanatorium Name and Display of Sanatorium Name Ministerial Regulation           |             |
|---------------|----------------------------------------------------------------------------------------------------|-------------|
|               | Characteristics of Sanatoniums and Sanatonium Derv<br>Professions and Number of Sanatonium Practitioners<br>Sanatonium Nama and Display of Sanatonium Nama<br>Ministeriat Regulation | 2<br>2<br>2 |
|               | Professions and Number of Sanstorium Practitioners<br>Sanatorium Name and Display of Sanatorium Name<br>Ministerial Regulation                                                       |             |
|               | Sanatorium Name and Display of Sanatorium Name                                                                                                    |             |
| CLOPER        | Ministerial Regulation                                                                                                    | -           |
|               |                                                                                                    | 1           |
| <b>C</b> •    | The Practice of the Art of Haaling Act                                                                                                    |             |
| MALAHUA       | Sanatorium Act                                                                                                    |             |
|               | Document Related to Registration and Licensing                                                                                                    |             |
| PROCESSION    | Medical Practitioner                                                                                                    |             |
| Lange Article | Executive board of TMC 2017-2019                                                                                                    |             |
| THATAN        | + More                                                                                                    |             |
| *             | Dental Practitioner                                                                                                    |             |
| UNIT TRADE    | Membership of Dental Council                                                                                                    | 区           |
|               | + More                                                                                                    |             |
|               | Nursing Service                                                                                                    |             |
|               | Registration & Licensing                                                                                                    | 2           |

ภาพที่ 17 : แสดงข้อมูลเกี่ยวกับที่เกี่ยวข้องกับประเทศ

#### 6. บทความ (Article)

6.1 คลิกที่ Article เว็บไซต์แสดงหน้าดังนี้

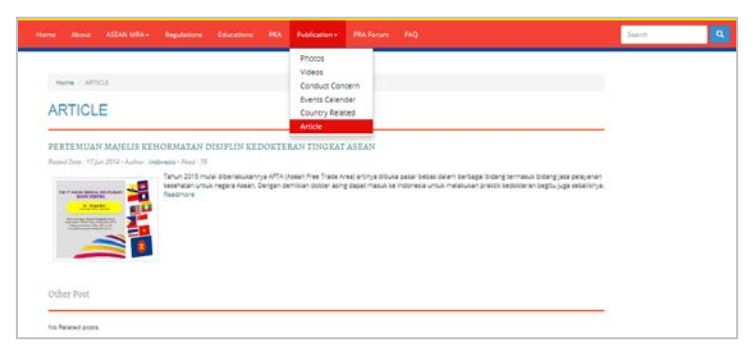

ภาพที่ 18 : แสดงข้อมูลเกี่ยวกับบทความ

#### 8. PRA Forum

แสดงข้อมูล ช่องการนำเข้าข้อมูลในส่วนของเนื้อหาลงบนเว็บไซต์ ผู้บริหารข้อมูลมีบทบาทหน้าที่สำคัญในการนำเข้าข้อมูลลงบน เว็บไซต์ แสดงขั้นตอนดังนี้

1. คลิกที่แถบ PRA Forum หรือโดยการพิมพ์

"aseanhealthcare.org/index.php/login" ลงในบราวเซอร์ URL

- 2. กรอกชื่อผู้ใช้ลงในช่อง Username/Email
- 3. กรอกรหัสผ่านลงในช่อง Password
- 4. คลิกที่ Sign in เพื่อเข้าสู่ระบบ

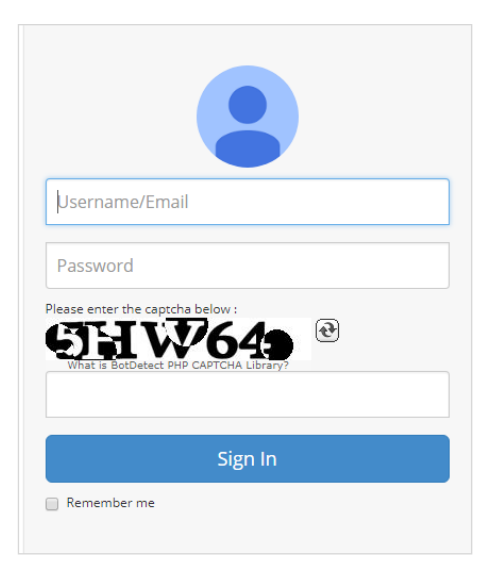

ภาพที่ 19 : แสดงข้อมูลเกี่ยวกับการเข้าเว็บไซต์

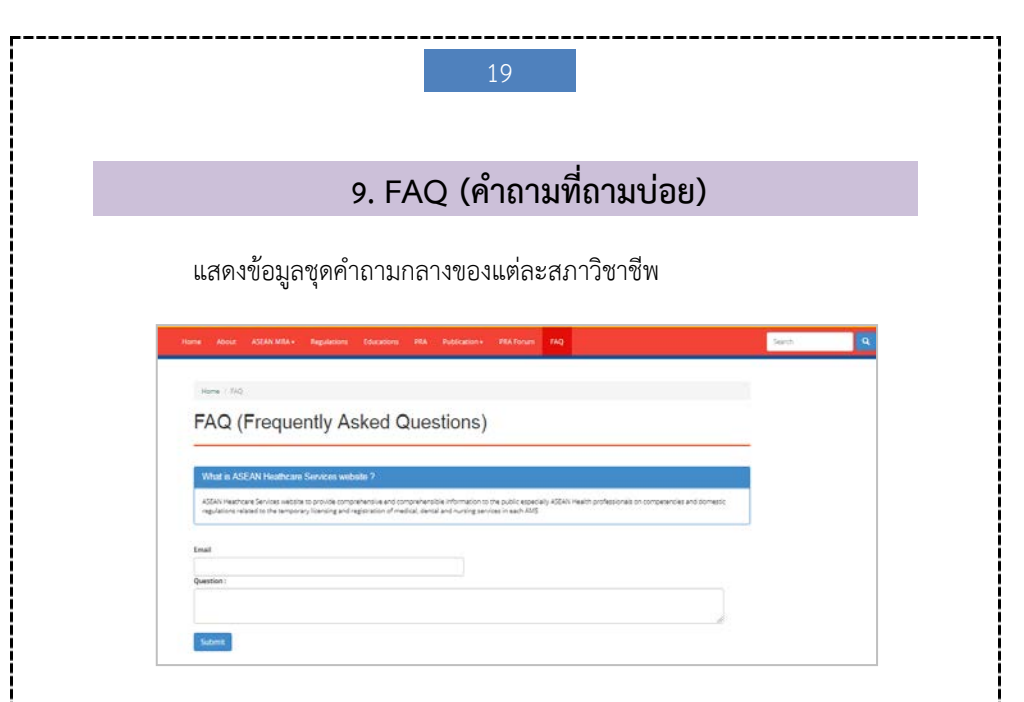

ภาพที่ 20 : แสดงข้อมูลเกี่ยวกับคำถามที่ถามบ่อย

แนวทางการบริหารจัดการข้อมูลนำเข้าเว็บไซต์บริการสุขภาพอาเซียน ASEAN Healthcare Service Website

#### (www.aseanhealthcare.org)

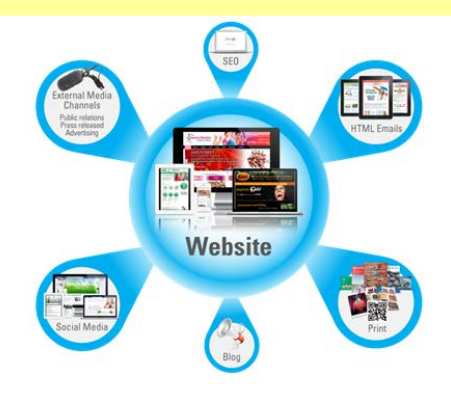

## การนำเข้าข้อมูล

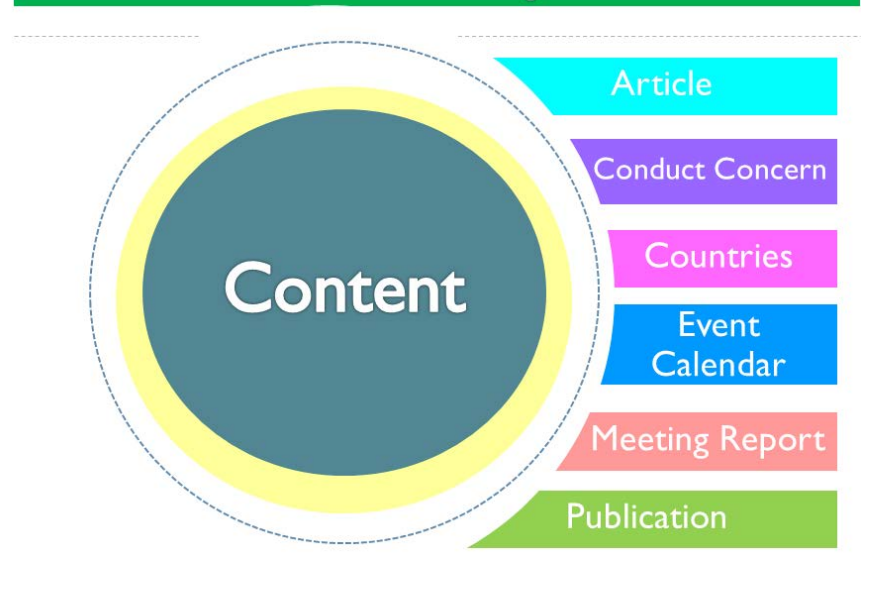

## การนำเข้าข้อมูล

|                                                                                                    |                                                            | bername/Email<br>Password<br>Password<br>P | i 19<br>                 | ปที่เมนู Log in ที่มีอยู่<br>บนเว็บไซต์ หรือโดย<br>การพิมพ์ URL ลงใน<br>บราวเซอร์<br>aseanhealthcare.o<br>g/index.php/login" |
|----------------------------------------------------------------------------------------------------|------------------------------------------------------------|----------------------------------------------------------------------------------------------------|--------------------------|----------------------------------------------------------------------------------------------------|
| WEE ASEAN HEALTHCARE SERVICE<br>III Content · · ·<br>> Antele<br>> Conducts Concern<br>> Countries | S<br>Manage Post<br>Select Category<br>Table Category Post | Seach                                                                                                    | Search<br>Modified On Co | Login As- General Admin Thaland                                                                                              |
| > Event Galendar<br>> Meeting Report<br>P Publication <<br>HI Plugin <                             | Category Post<br>ARTICLE<br>ARTICLE<br>NEWS                |                                                                                                    |                          | เลือกกด New<br>เพื่อเพิ่ม<br>บทความ                                                                                          |

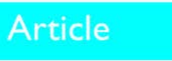

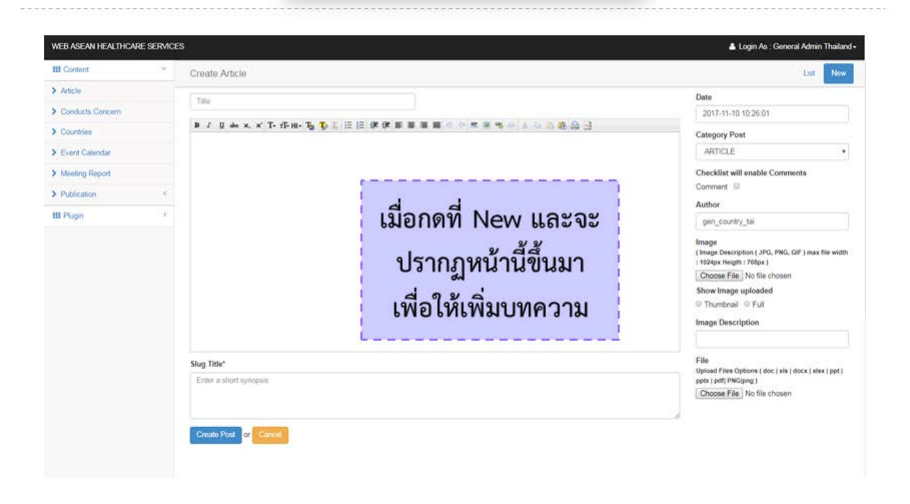

### Conduct Concern

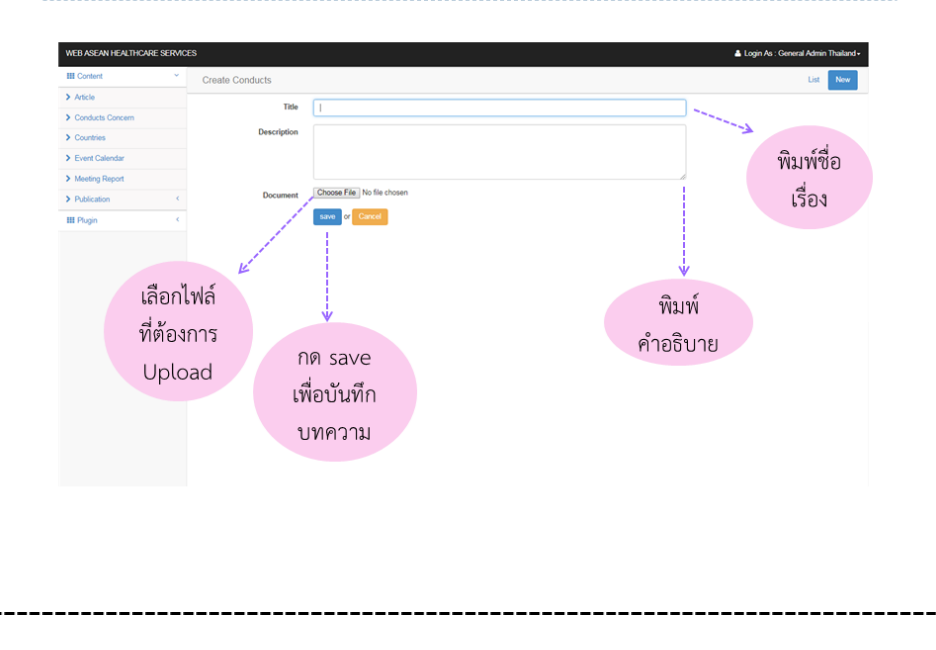

### Conduct Concern

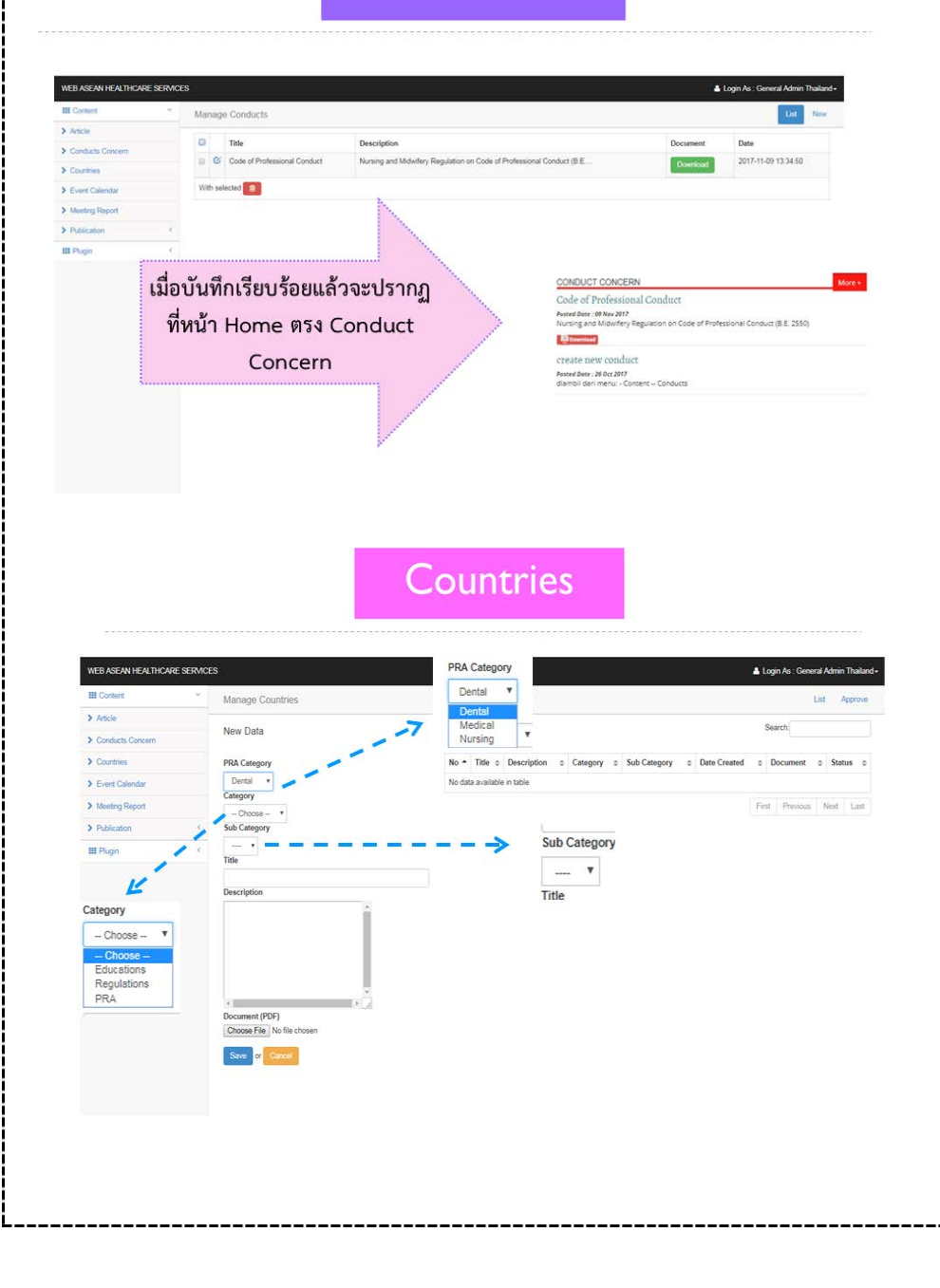

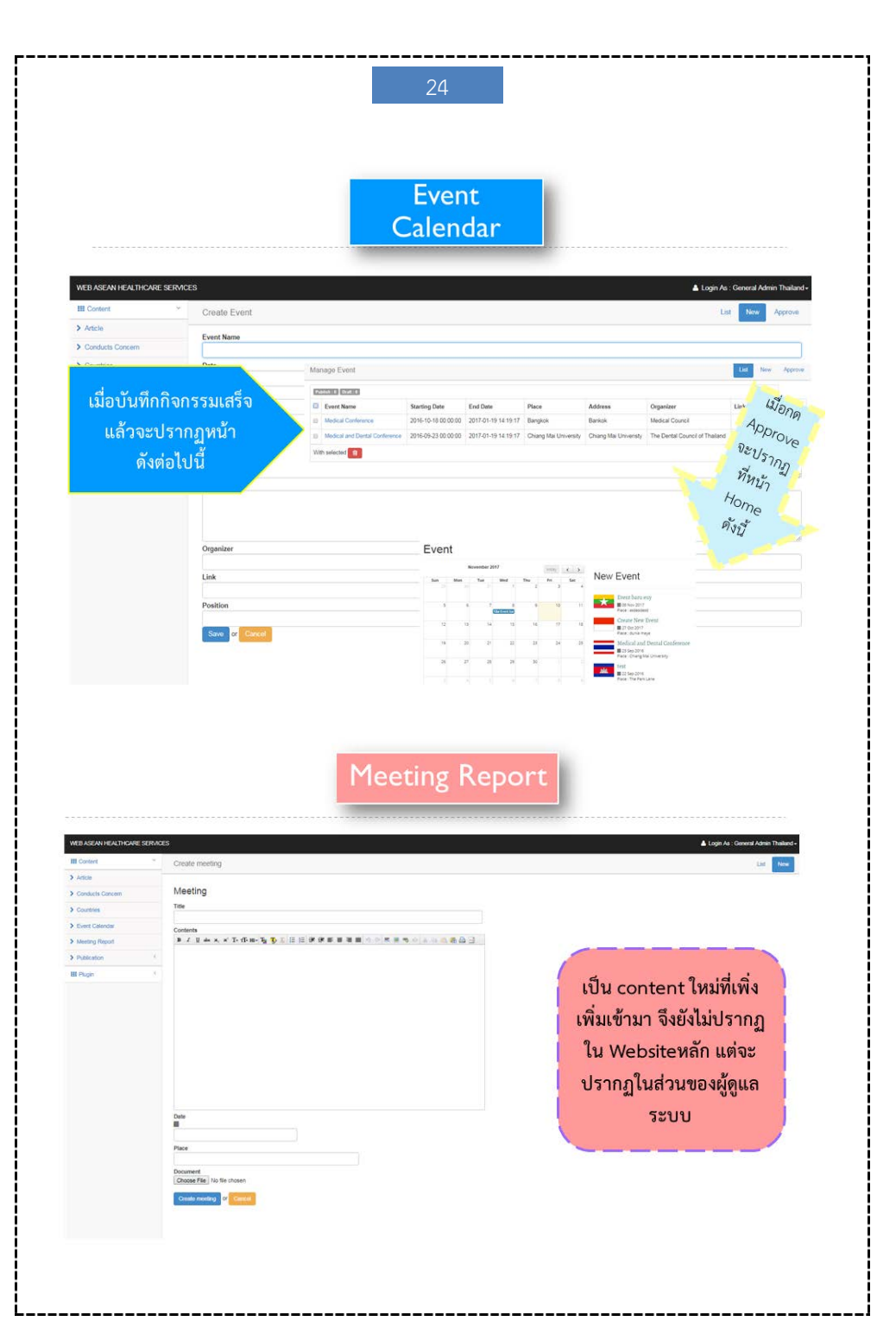

#### Publication

| ASEAN HEALTHCARE SER                  | MCES                                                                                                    |                                                                                                    |                                                                                                    |                                                                                                    |                                                                                                    |               | 📥 Login /     | As : General Admin Thailan |
|---------------------------------------|----------------------------------------------------------------------------------------------------|----------------------------------------------------------------------------------------------------|----------------------------------------------------------------------------------------------------|----------------------------------------------------------------------------------------------------|----------------------------------------------------------------------------------------------------|---------------|---------------|----------------------------|
| ortent                                | Manage Country Related                                                                                                    |                                                                                                    |                                                                                                    |                                                                                                    |                                                                                                    |               |               |                            |
| icle                                  |                                                                                                    |                                                                                                    |                                                                                                    |                                                                                                    |                                                                                                    |               |               |                            |
| nducts Concern                        | Laws, government re                                                                                                    | gulations, MoH / MoEd                                                                                                    | regulations                                                                                                |                                                                                                    |                                                                                                    |               |               |                            |
| untries                               |                                                                                                    |                                                                                                    |                                                                                                    |                                                                                                    |                                                                                                    |               |               |                            |
| ent Calendar                          | New Data                                                                                                    |                                                                                                    | Processing                                                                                                 |                                                                                                    |                                                                                                    |               | Search        |                            |
| eting Report                          | Category Publication                                                                                                    |                                                                                                    | E + Title                                                                                                  | 0 Description                                                                                                    | 0 Date Created                                                                                                    | 0 Place       | © Document    | © Status ©                 |
| blication                             | c Laws, government regulations, N                                                                                                    | AoH / MoEd regulations                                                                                                    | B Regulation                                                                                               | Description Regulation                                                                                                    | 16 Jan 2017                                                                                                    | Indonesia     | Download      | Dat                        |
| untry Related                         | Title                                                                                                    |                                                                                                    | •••                                                                                                    |                                                                                                    |                                                                                                    |               | Contractor    |                            |
| igin                                  | < Description                                                                                                    |                                                                                                    | With selected Delete                                                                                       | Category Pu                                                                                                    | plication                                                                                                    |               |               |                            |
| เมื่อกด                               | Place<br>Document (PO)<br>Document (PO)<br>Document (                                  | หน้า Home ดังนี้                                                                                                    | □<br>]                                                                                                    | Lows, poor<br>Medical P<br>Dental PR<br>Nursing P<br>PU<br>Vi<br>C<br>C<br>C<br>C<br>C<br>C<br>C                                                                                                    | Vernment regulation<br>PRA<br>tal.<br>bilication -<br>hotos<br>lideos<br>ionduct Concern<br>vents Calendar<br>ountry Related<br>rticle | s, MoH / MoEr | d regulations |                            |
| · · · · · · · · · · · · · · · · · · · |                                                                                                    |                                                                                                    | Pub                                                                                                    | lication                                                                                                    |                                                                                                    |               |               |                            |
| Hann                                  |                                                                                                    | N Healthcare                                                                                                    | Pub                                                                                                    | lication                                                                                                    |                                                                                                    |               | See           | Ø                          |
|                                       | ASEAN<br>AMOUT ASSAN LANA RE<br>COUNTRY FELATE<br>EXCENTION                                                                                                    | N Healthcare<br>guardow Education PA<br>Laws, government org<br>Senatorium Act                                                                                                    | Pub<br>e Services<br>Materia 2004                                                                          | ur 142<br>gulations                                                                                                    |                                                                                                    | • More        | Lea           | ch.                        |
|                                       | COMPTY FLATC                                                                                                    | N Healthcare<br>goatow Education PA<br>Laws, government eng<br>Senatorum Act                                                                                                    | Pub<br>e Services<br>Materia 2007                                                                          | ur 143<br>gulations                                                                                                    |                                                                                                    | • More        | Lear          | ¢                          |
|                                       |                                                                                                    | N Healthcare<br>guardow Education PSA<br>Laws, government reg<br>Sensitivium Att<br>Document Related to                                                                                                    | Pub<br>Services<br>Materia Matt / Matt re<br>Registration and Licensi                                      | ver 149<br>references                                                                                                    |                                                                                                    | s Xore        |               | 0                          |
|                                       |                                                                                                    | N Healthcare<br>gratom Education PA<br>Laws, government og<br>Senatorum Act<br>Document Related to                                                                                                    | Pub<br>e Services<br>Materia 2004<br>gelations, Mail / Medica                                              | ver MQ<br>gedations<br>I Practitioner                                                                                                    |                                                                                                    | • More        | See           | dλ                         |
|                                       |                                                                                                    | N Healthcare<br>goatow Education PA<br>Laws, government eng<br>Senatorium Act<br>Document Related to<br>Regulation                                                                                                    | Pub<br>e Services<br>Materia 2004<br>gelations, Molf / Malia re<br>Registration and Licenti<br>Medica      | vir %2<br>galations<br>I Practitioner                                                                                                    |                                                                                                    |               | Lear          | ά                          |
|                                       | COARTY FLATCO                                                                                                    | N Healthcare<br>goatow Education PA<br>Laws, government reg<br>Senatorium Act<br>Document Related to<br>Regulation                                                                                                    | Pub<br>e Services<br>Maxim Part<br>galarious, MoRf / MoRd re<br>Registration and Licensi<br>Medica         | vication<br>vor %q<br>gederions<br>I Practitioner<br>+ More                                                                                                    |                                                                                                    |               | Lee           | υλ                         |
|                                       |                                                                                                    | N Healthcare<br>goutow toucom MA<br>Laws, government reg<br>Sanatonum Act<br>Document Related to<br>Regulation                                                                                                    | Pub<br>Services<br>Marcene 200 re<br>plations, MoH / Mat2 re<br>Registration and Local<br>Medica<br>Dental | ver %q<br>gedations<br>I Practitioner<br>*More<br>Practitioner                                                                                                    |                                                                                                    |               | Lear          | ch.                        |
|                                       | CONTRY FLATE<br>CONTRY FLATE<br>CONTR | N Healthcare guation PAA guation PAA Laws, government reg Sanatolum Att Document Related to Regulation Regulation Membership of Dental Co.                                                                                                    | Pub<br>Services<br>Macadore Park<br>Registration and Licenti<br>Medica<br>Dental                           | ver 740<br>ver 740<br>ver 74 |                                                                                                    |               | Tear          | uh.                        |
|                                       |                                                                                                    | N Healthcare gotation the discussion of the discussion of the disc | Pub<br>Services<br>Addates Mott / Matter<br>Registration and Lienni<br>Medica<br>Dental                    | ver %<br>ver %<br>ve                                                                                                    |                                                                                                    |               | Lea           | uh.                        |
|                                       |                                                                                                    | N Healthcare<br>guiston 24<br>Senatorum Act<br>Document Related to<br>Regulation<br>Membership of Dental Cou                                                                                                    | Pub<br>Services<br>address Molf / Molf re<br>Registration and Llocati<br>Medica<br>Dental                  | vi 142<br>redutions<br>I Practitioner<br>+ More<br>+ More<br>+ More                                                                                                    |                                                                                                    |               |               | (h                         |
|                                       |                                                                                                    | N Healthcare<br>guardow Kouxoon MA<br>Sensitorium Act<br>Document Related to<br>Regulation<br>Membership of Dental Cou                                                                                                    | Pub<br>Services<br>Marcane 2014<br>Registration and Location<br>Medica<br>Opental<br>uncil Nursi           | Ilication<br>va va<br>palations<br>I Practitioner<br>+ More<br>+ More<br>+ More<br>ing Service                                                                                                    |                                                                                                    |               |               | 0                          |
|                                       |                                                                                                    | N Healthcare gratom Education (M  Gamma Act  Document Related to  Regulation  Membership of Dental Cog  Regulation  Act  Regulation  Licensing                                                                                                    | Pub<br>e Services<br>e Services<br>e Services<br>regionation and Local<br>Medica<br>Dental<br>unst         | ver 240<br>readitions<br>readitions<br>readitioner<br>+ More<br>Practitioner<br>+ More<br>ing Service                                                                                                    |                                                                                                    |               |               | υλ                         |

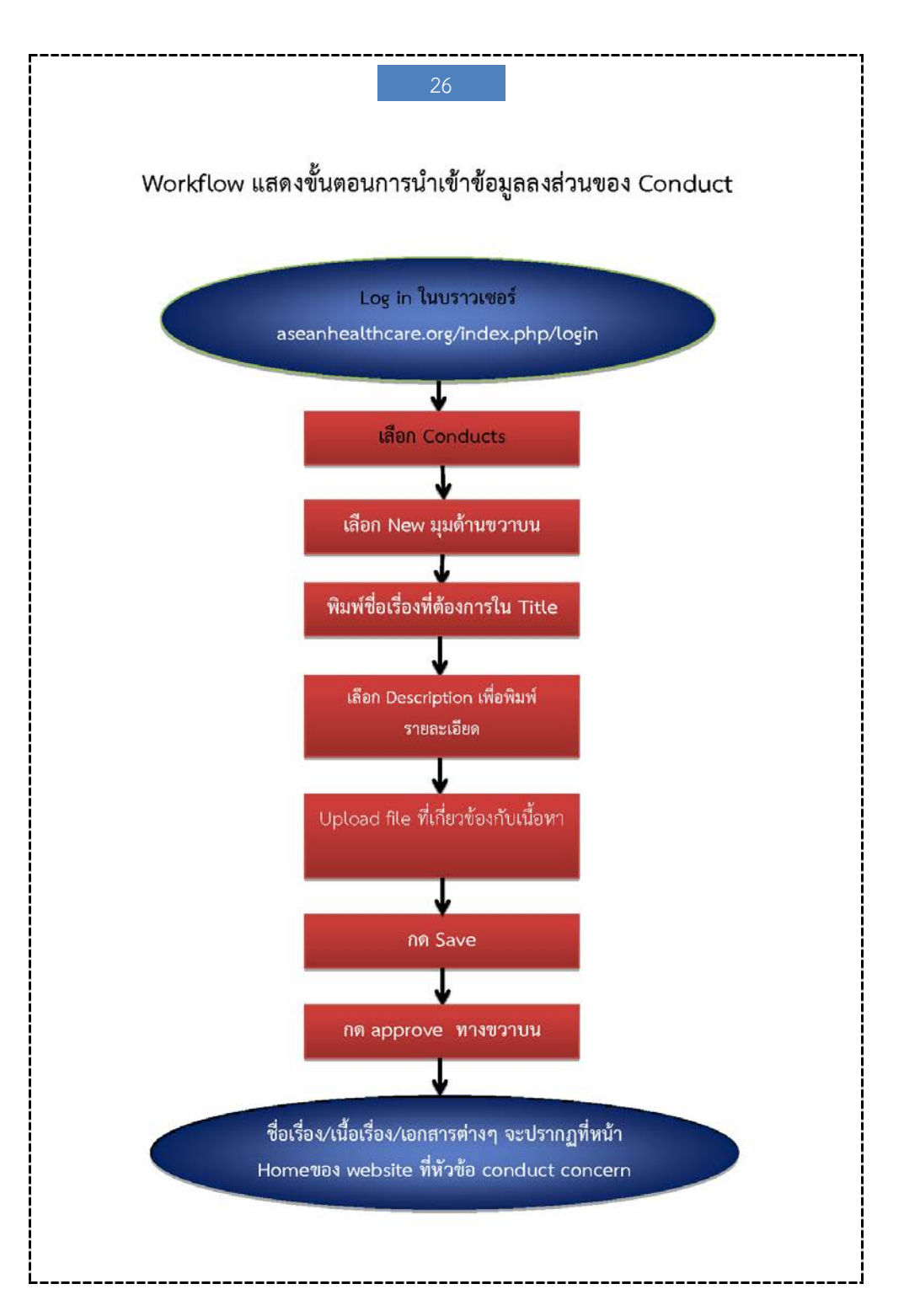

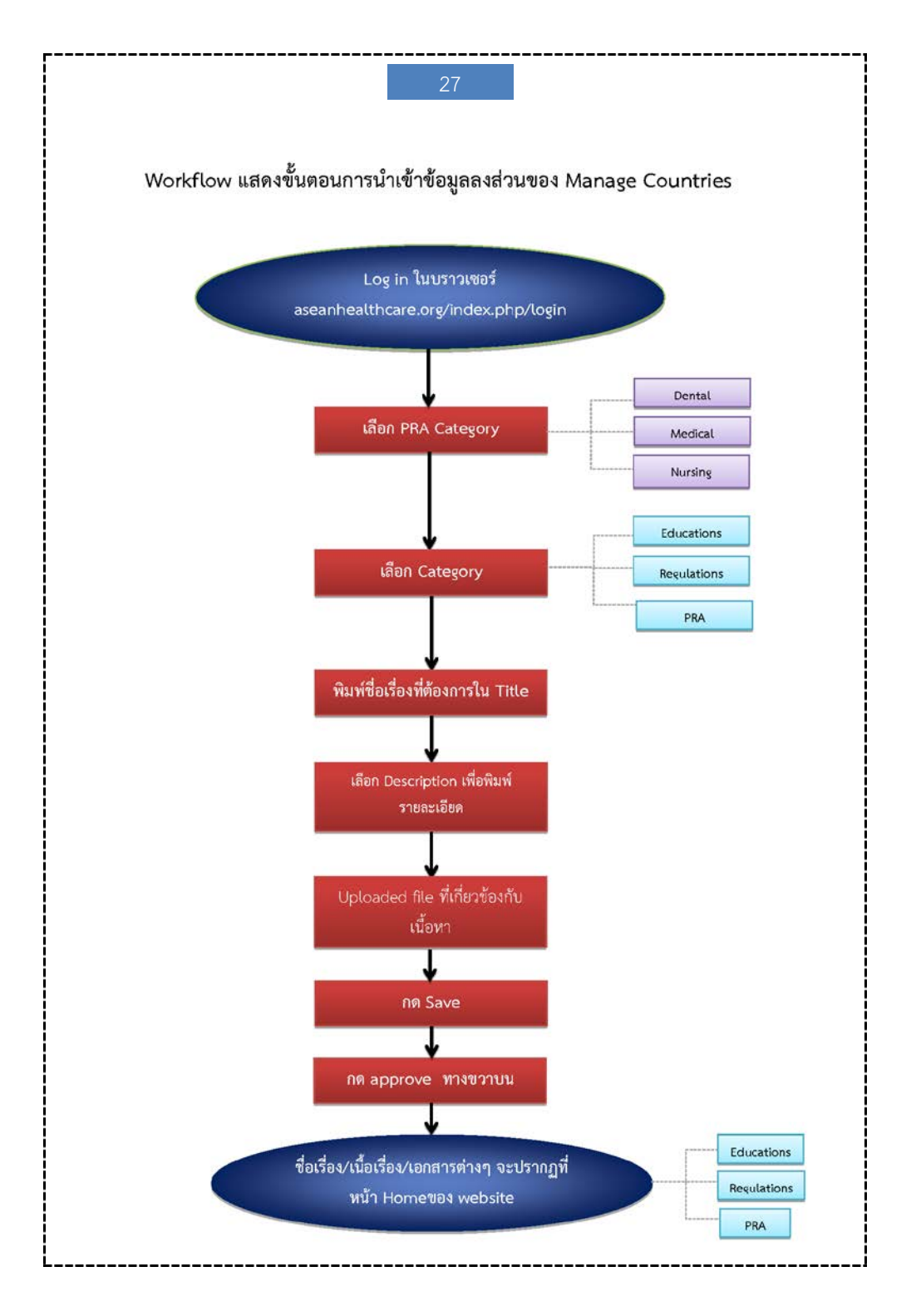

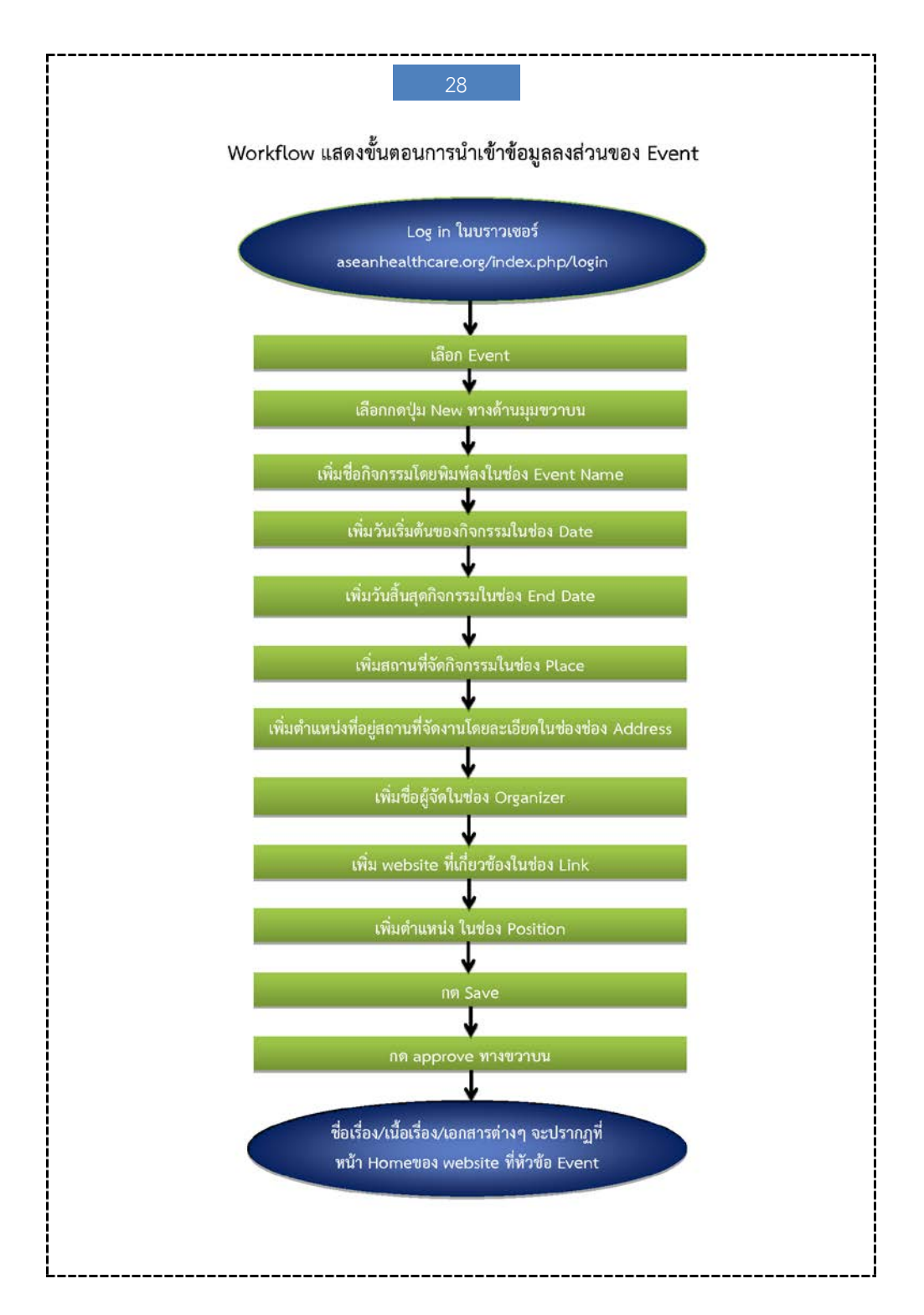

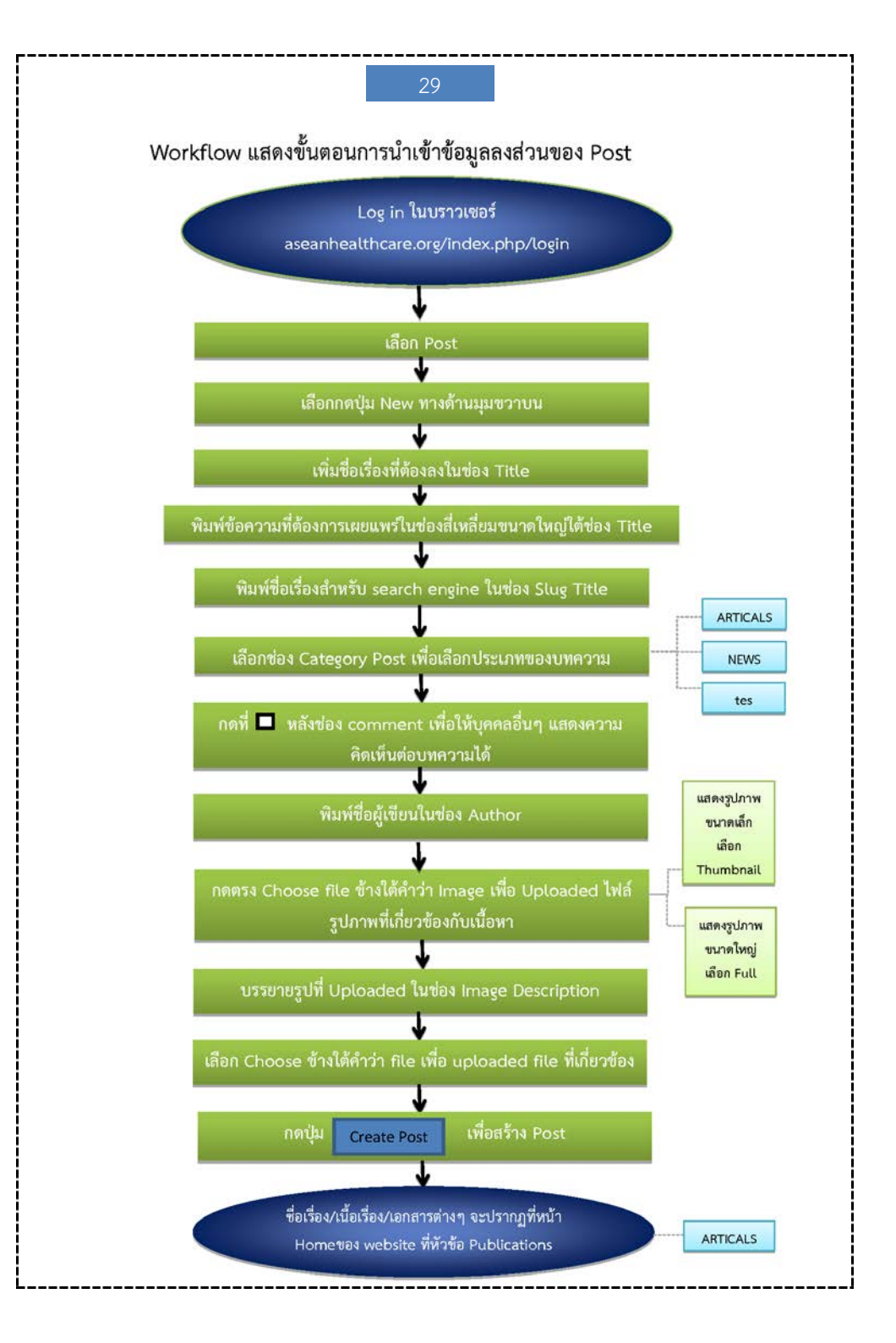

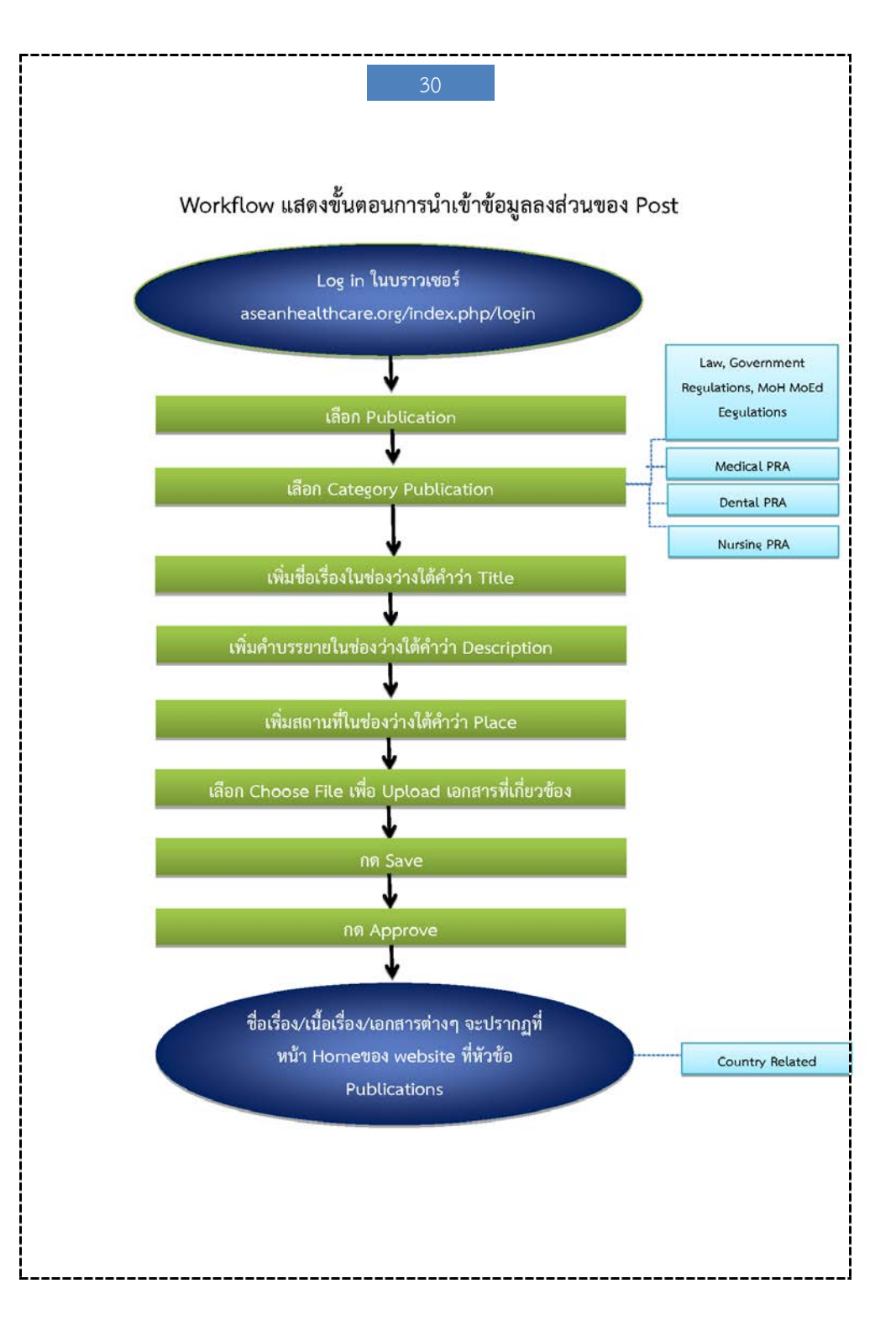